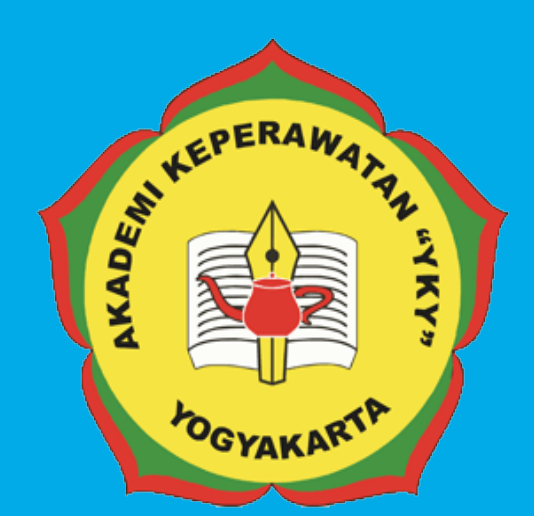

# FEDOMASISTEM FEDOMASISTEM FEDOMASIPEMBELAJARAN DARING AKADEMI KEPERAWATAN "YKY" YOGYAKARTA

L⊓J JI. Patangpuluhan Sonosewu,Kasihan Bantul, DIY

> € 0274 - 450691 ∽

akper\_yky@yahoo.com

⊕ akperykyjogja.ac.id

## PEDOMAN SISTEM INFORMASI PEMBELAJARAN DARING / E-LEARNING

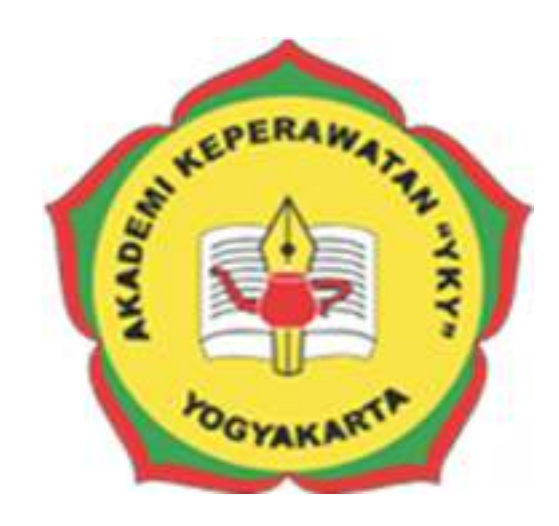

## AKADEMI KEPERAWATAN "YKY" YOGYAKARTA

## 2018

#### **KATA PENGANTAR**

Puji syukur ke hadirat Tuhan Yang Maha Kuasa, atas limpahan rahmat dan karunia-Nya Buku Pedoman Sistem Informasi Pembelajaran Daring Akademi Keperawatan "YKY" Yogyakarta (AKPER "YKY" Yogyakarta) dapat diselesaikan.

AKPER "YKY" Yogyakarta sebagai salah satu Perguruan Tinggi Swasta di Indonesia mengemban tugas yang penting dan strategis di bidang pendidikan tinggi dalam rangka mencerdaskan kehidupan bangsa sebagaimana dinyatakan dalam Pembukaan Undang- Undang Dasar Negara Republik Indonesia 1945. Oleh karena itu, untuk mewujudkan peran sebagai agen pembaharuan, AKPER "YKY" Yogyakarta dituntut mampu untuk melakukan pembelajaran atau perkuliahan secara daring dengan memanfaatkan teknologi informasi yakni Sistem Informasi Pembelajaran Daring atau E-Learning

Pedoman disusun dengan maksud memberikan arahan bagi Administrator E-Elearning, Dosen dan Mahasiswa AKPER "YKY" Yogyakarta dalam melaksanakan Aktifitas Pembelajaran Daring dengan menggunakan Sistem Informasi Pembelajaran Daring / E-Elearning. Tujuannya adalah memberikan pedoman operasional penggunaan Sistem Informasi Pembelajaran Daring / E-Elearning.

Buku pedoman ini tersusun berkat kerjasama dan bantuan berbagai pihak, yang semoga dapat dimanfaatkan pada unit-unit kerja di lingkungan AKPER "YKY" Yogyakarta maupun mitra AKPER "YKY" Yogyakarta. Untuk itu ucapan terima kasih dan penghargaan kepada semua pihak yang telah membantu menyusun buku ini.

Semoga pedoman ini dapat memberikan manfaat dalam meningkatkan citra AKPER "YKY" Yogyakarta dalam berinteraksi di tingkat nasional maupun internasional.

Yogyakarta, 28 Agustus 2018 EPERAN Direktur, OGYAKAR Tri Arini, S.Kep., Ns., M.Kep

NIK. 1141 03 052

#### LEMBAR PENGESAHAN

Akademi Keperawatan "YKY" Yogyakarta Nomor : 745.A/11/AKPER YKY/VIII/2018

Pada hari ini, Selasa tanggal Dua Puluh Delapan, bulan Agustus tahun Dua Ribu Delapan Belas, telah disetujui **Pedoman Sistem Informasi Pembelajaran Daring** / **E-Learning Akademi Keperawatan "YKY" Yogyakarta** Tahun Akademik 2018 / 2019

EPERYogyakarta, 28 Agustus 2018 Direktur, YOGYAKART Tri Arini, S. Kep., Ns. M. Kep DEMIKEPE NIK: 1141 03 052

### DAFTAR ISI

| Cover      |         |                                              |     |
|------------|---------|----------------------------------------------|-----|
| Kata Peng  | antar   |                                              | i   |
| Lembar P   | engesał | han                                          | ii  |
| Daftar Isi |         |                                              | iii |
|            |         |                                              |     |
| BAB I      | PENI    | DAHULUAN                                     |     |
|            | A.      | Latar Belakang                               | 1   |
|            | B.      | Rumusan Masalah                              | 2   |
|            | C.      | Batasan Masalah                              | 2   |
|            | D.      | Tujuan                                       | 3   |
|            | E.      | Manfaat                                      | 3   |
| BAB II     | RUA     | NG LINGKUP E-LEARNING                        | 4   |
| BAB III    | PAN     | DUAN PENGGUNAAN E-LEARNING                   |     |
|            | A.      | Akses Website                                | 5   |
|            | B.      | Halaman Login                                | 5   |
|            | C.      | Petunjuk Penggunaan Administrator E-Learning | 6   |
|            | D.      | Halaman Pengguna                             | 6   |
|            | E.      | Halaman Menu Pelajaran                       | 8   |
|            | F.      | Halaman Kategori Pelajaran                   | 10  |
|            | G.      | Halaman Laporan                              | 11  |
|            | H.      | Petunjuk Penggunaan Bagi Mahasiswa           | 13  |
|            | I.      | Petunjuk Penggunaan Bagi Dosen               | 15  |
|            | J.      | Login Dosen dan Membuat Pelajaran            | 15  |
|            | К.      | Menu Unggah Berkas Materi Pelajaran          | 16  |
|            | L.      | Mengisi Konten Pelajaran                     | 17  |
|            | М.      | Membuat Tugas / Proyek                       | 18  |
|            | N.      | Memberikan Nilai                             | 19  |
|            | О.      | Mencetak Laporan Pelajaran                   | 20  |
| BAB IV     | PENU    | UTUP                                         | 22  |

#### BAB I

#### PENDAHULUAN

#### A. Latar Belakang

*E-learning* atau *electronic learning* merupakan konsep pembelajaran yang dilakukan melalui jaringan media elektronik. Perkembangan teknologi yang sangat maju di era modern dan globalisasi memungkinkan berbagai kegiatan dilakukan secara cepat dan efisien. Perkembangan teknologi sudah banyak memberi pengaruh terhadap cara hidup kita, salah satunya adalah dalam bidang pendidikan dengan penggunaan e-learning dalam kegiatan pembelajaran di sekolah, perguruan tinggi, tempat – tempat kursus bahkan komunitas – komunitas online sudah mulai menggunakan konsep seperti ini. Seiring dengan perkembangan teknologi informasi dan tuntutan globalisasi pendidikan serta pembelajaran jarak jauh, berbagai konsep telah dikembangkan untuk menggantikan metode pembelajaran tradisional, salah satunya adalah konsep e-learning. E-learning dapat digunakan sebagai alternatif atas permasalahan dalam bidang pendidikan, baik sebagai tambahan, pelengkap maupun pengganti atas kegiatan pembelajaran yang sudah ada.

Proses pembelajaran yang terjadi di dalam beberapa perguruan tinggi biasanya masih menggunakan metode tradisional dimana bahan ajar disampaikan melalui tatap muka, baik secara lisan maupun non-lisan, penggunaan teknologi di dalam perguruan tinggi seperti komputer, dan alat multimedia lainnya terbatas pada materi – materi belajar tertentu yang membutuhkannya. Biasanya masalah yang dihadapi oleh beberapa sekolah adalah kurangnya interaksi antara dosen dengan mahasiswa di setiap pertemuan yang harus saling tatap muka, sehingga menyebabkan banyak mahasiswa yang mengalami kesulitan untuk memahami materi pelajaran, serta proses belajar mengajar yang dibatasi oleh waktu untuk setiap pertemuan antara dosen dengan mahasiswa.

#### B. Rumusan Masalah

Berdasarkan latar belakang tersebut diatas maka dapat dirumuskan masalah dalam Pedoman Sistem Informasi Pembelajaran Daring / E-Learning :

- Bagaimana petunjuk penggunaan Sistem Informasi Pembelajaran Daring Akademi Keperawatan "YKY "Yogyakarta yang berbasis website dan beralamat di <u>www.inventory.akperykyjogja.ac.id</u>?
- 2. Bagaimana Sistem Informasi Pembelajaran Daring digunakan sebagai pengganti pelajaran tatap muka?
- Bagaimana Sistem Informasi Pembelajaran Daring efektif untuk Dosen dan Mahasiswa?

#### C. Batasan Masalah

Dalam penelitian yang dikaji harus ada batasan dari masalah yang akan dibahas agar tidak melebar, dalam penulisan Pedoman Sistem Informasi Inventaris Online Akademi Keperawatan YKY Yogyakarta ini penulis membatasi masalah sebagai berikut:

- Perancangan sistem menggunakan bahasa pemrograman PHP Object Oriented Programming (OOP).
- 2. Penerapan sistem menggunakan *local server (localhost) dan world wide area network (jaringan internet)*
- 3. CSS yang digunakan adalah *Bootstrap 2*.

- 4. *User* sistem hanya *administrator* yang memiliki hak penuh terhadap sistem.
- 5. Tidak mmembahas keamanan sistem

#### D. Tujuan

Tujuan merupakan hasil akhir dari Pedoman Sistem Informasi Inventaris Online / E-Inventory. Berikut ini tujuan dari Pedoman Sistem Informasi Inventaris Online / E-Inventory:

- Untuk digunakan sebagai panduan penggunaan Sistem Informasi Inventaris Pembelajaran Daring / E-Learning yang beralamat di <u>www.vilep.akperykyjogja.ac.id</u>
- Sebagai Media Interaksi antara Dosen dan Mahasiswa dalam aktifitas perkuliahan.
- Sebagai kelengkapan panduan Sistem Informasi yang ada di Akademi Keperawatan "YKY" Yogyakarta

#### E. Manfaat

- Diharapkan dengan adanya Pedoman Sistem Informasi Pembelajaran Daring / E-Learning Administrator dapat mendokumentasikan aktifitas perkuliahan / pelajaran dengan baik.
- 2. Dosen dan Mahasiswa bisa langsung berinteraksi tanpa bertatap muka.
- Sebagai pengambilan keputusan oleh Dosen untuk menentukan Nilai dan Laporan Mata Pelajaran di akhir Semester.

#### **BAB II**

#### RUANG LINGKUP SISTEM INFORMASI PEMBELAJARAN DARING

Agar dapat mencapai sasaran dan tujuan yang diharapakan maka diberikan batasan masalah sebagai berikut :

- Informasi yang disampaikan berupa materi atau bahan mata pelajaran,soal latihan,tugas dan nilai ujian mahasiswa.
- 2. Pengguna ( Administrator, Dosen dan Mahasiswa ).
- Dosen mengupload materi pelajaran, tugas, latihan soal dan pengumuman serta mengunduh tugas dan latihan Mahasiswa.
- 4. Mahasiswa mengunduh materi pelajaran, tugas dan latihan soal serta meng-upload tugas dan latihan soal yang berupa file.
- 5. Mahasiswa dapat mengerjakan soal latihan secara online.
- 6. Mahasiswa juga dapat mengikuti ujian diluar jam kampus sesuai ketentuan dosen.
- 7. Forum diskusi dilakukan antara dosen dengan mahasiswa dan antara mahasiswa dan mahasiswa
- 8. Fasilitas chatting digunakan oleh dosen, mahasiswa dan admin

#### **BAB III**

## PANDUAN PENGGUNAAN APLIKASI SISTEM INFORMASI PEMBELAJARAN DARING / E-LEARNING

#### A. Akses Website

Buka browser Mozilla / Chrome dan akses alamat ini

http://vilep.akperykyjogja.ac.id/

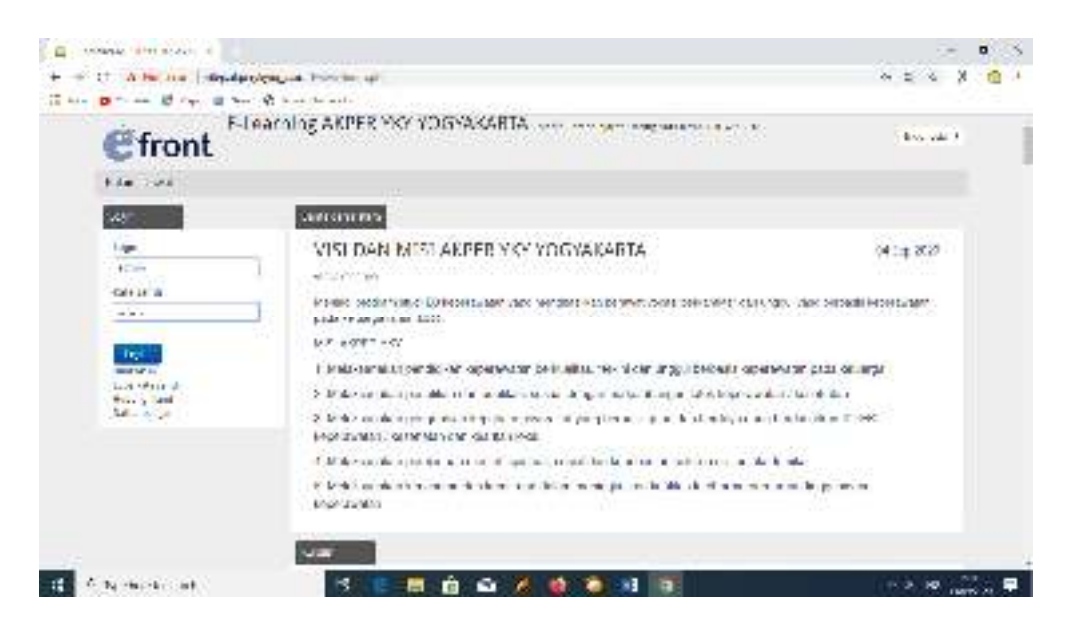

Gambar 1. Tampilan Halaman Depan Sistem Informasi Pembelajaran Daring

#### A. Halaman Login

Pada halaman login masukan Login masing – masing User, baik itu admin pembelajaran daring, dosen maupun mahasiswa.

| ogin       |   |
|------------|---|
| Login      |   |
| admin      | 1 |
| (ata sandi |   |
|            |   |

Gambar 2. Tampilan Halaman Login Sistem Informasi Pembelajaran Daring

#### B. Petunjuk Penggunaan Untuk Administrator E-Learning

Administrator E-Learning disini yang dimaksud adalah admin pendidikan yang setiap awal semester mensetting pengguna, mata kuliah, pelajaran dan sebagainya. Langkah – langkah nya sebagai berikut

- Buka Website Sistem Informasi Pembelajaran Daring Akademi Keperawatan "YKY" Yogyakarta di <u>www.vilep.akperykyjogja.ac.id</u>
- 2. Masukan Username dan Password sebagai admin
- 3. Klik Login
- 4. Setelahnya akan langsung menuju Beranda Admin E-Learning seperti gambar dibawah ini.

| efront                | Edearning | ARDER VEY         | сосмакавта | Construction of the second definition of the second definition of the s | Null * Turs                       |  |
|-----------------------|-----------|-------------------|------------|----------------------------------------------------------------------------------------------------|-----------------------------------|--|
| 1-                    |           |                   |            | Regard to the second second second second second second second second second second second second second second                                                                                                    | 40.4                              |  |
| -                     | -         | -                 | 49         | 1, 20, 241 April 2019 101 (2004) Hill 3                                                                                                    | manish Julie 2 Schole 11 (or bits |  |
| <mark>s1</mark><br>19 | 8 (S)     | -                 | *          |                                                                                                    |                                   |  |
| Garan Sanah           | 100 for   | -                 |            |                                                                                                    |                                   |  |
| 10                    | 1.        |                   | 12         | Contract physics (121 - be before the second second | *                                 |  |
| <b>A</b> 7            | 0         | Nonderstande<br>R | iii.       |                                                                                                    |                                   |  |
| 1                     | 8         | - Mada            | 100.00     |                                                                                                    |                                   |  |

Gambar 3. Tampilan Halaman Beranda Login Admin

#### C. Halaman Pengguna

Halaman atau menu ini digunakan untuk membuat user / pengguna Sistem Informasi Pembelajaran Daring baik itu user mahasiswa, dosen maupun administrator tambahan.

- 1. Pilih Pengguna di menu OPSI / LAYAR BERANDA ADMIN
- 2. Klik Pengguna Baru
- 3. Masukan Foto (apabila ada)

- Buatkan login di menu login (mahasiswa dengan menggunakan NIM dan kata sandi juga NIM) (Dosen dengan menggunakan nama dosen dan kata sandi NIK dosen)
- 5. Ulangi Kata Sandi dengan benar
- 6. Masukan Nama Depan
- 7. Masukan Nama Belakang
- 8. Masukan Alamat Email
- 9. Centang list Pengguna Aktif
- 10. Pilih Tipe Pengguna (Mahasiswa / Dosen)
- 11. Kemudian Klik Simpan
- Admin dapat menonaktifkan pengguna atau pun menghapus pengguna di menu beranda Perbarui Pengguna.

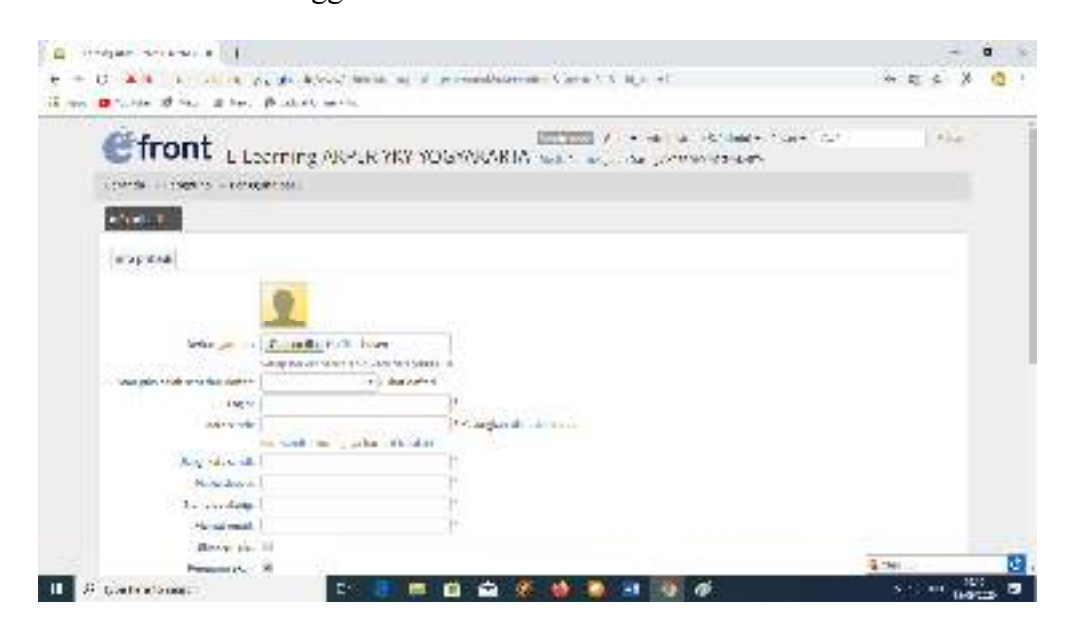

Gambar 4. Tampilan Halaman Entri Pengguna

| 😨 Hawing 2018 YO YOULD x +                                                                                                    |                              |                                    |                                                                         |                       |         | -         | - 0       | ×  |
|----------------------------------------------------------------------------------------------------|------------------------------|------------------------------------|-------------------------------------------------------------------------|-----------------------|---------|-----------|-----------|----|
| € → C © Not secure   vieguskperykyjogia.aci                                                                                                    | id/www/administrator.php     | Patig wasers                       |                                                                         |                       |         | - 単一会     | XIO       | 1  |
| 🗄 Appo 😆 faullube 🛃 Mapo 🕋 Heno 🛞 Judma                                                                                                    | Coline - Hou                 |                                    |                                                                         |                       |         |           | _         |    |
| E-Learnin                                                                                                    | g AKPER YKY Y                |                                    | Go to • Administrator S. (admi<br>mbolajanan Daring ARPER 1907 100/1446 | in) = Pesan =<br>APEA | Carl    | Kela      | ar        | İ  |
| Becanda - Pengguna                                                                                                    |                              |                                    |                                                                         |                       |         |           |           |    |
| Perbanul penggana                                                                                                    |                              |                                    |                                                                         |                       |         |           | •         |    |
| Proggana bara                                                                                                    |                              |                                    |                                                                         | aird                  |         |           |           |    |
| Program                                                                                                    | Tipe pengguna<br>Biblioposia | Tanggat perdattaran<br>28 Jan 2019 | 10 two 2020, Olice                                                      |                       | Caporan | 1100001   |           |    |
| KHOLILLUEN & (217003)                                                                                                    | Hahuphree                    | 28 Jan 2019                        | 10.5mp 2028, 08:53                                                      | - i -                 |         |           |           |    |
| metals a commun                                                                                                    | toriarrent.                  | 38,301 2/19                        | H Sep (SUB-39114                                                        |                       |         | 5.0       |           |    |
| #8/#TCA-020109900                                                                                                    | Plateona.                    | 187341 2014                        | the Agricence on tall                                                   |                       |         | 50        |           |    |
| plifes.garclosey                                                                                                    | Paratras                     | 28(44)(2018                        | 1014020263838                                                           |                       | 1       | 50        |           |    |
| POTALA, LISTING?                                                                                                    | Followinds.                  | 28,64-2248                         | to Swalink, Powl                                                        |                       |         |           |           |    |
| MOHEMAN (0. 42211 0008)                                                                                                    | End-section.                 | 28,241,2219                        | 10.040-2020.10.10                                                       |                       |         | 50        |           |    |
| George (Charles and Charles and Charles an | Nanaciste                    | 31 Ap 3718                         | F8 3kp 2028 (04:0)                                                      |                       |         | 10        |           |    |
| and account & partners).                                                                                                    | meaned                       | 21/4/2018                          | 12166-0006-0000                                                         |                       |         | 50        |           |    |
| ALTRONOMONOM & CONTROLS                                                                                                    | Instantion.                  | T1 Ap 3019                         | 10.0xy.2008.0014                                                        |                       |         | 50        |           |    |
| AAAAAA X. 2227 Territ.                                                                                                    | Parazzee.                    | 21 Apr 2219                        | 100xp2005.000m                                                          |                       |         | 50        |           |    |
| ARKIN (ULTRIN)                                                                                                    | Per aditiva                  | 21 Apr 2019                        | 10 Jap 2006 1920                                                        |                       |         |           |           |    |
| ALERVIERS & SZSTRIN                                                                                                    | REPORTAL.                    | URLAG 2018                         | TO SHE WAR From T                                                       |                       | 100/1   | S mar jaj |           | ٥. |
| ST Type here to search                                                                                                    | * 8                          |                                    | ݢ 🖪 💽 🖉                                                                 | 10                    |         | (A 10 HP) | TURN OF C |    |

Gambar 5. Tampilan Halaman Pengguna

#### E. Halaman Menu Pelajaran

Halaman menu Pelajaran ini digunakan untuk menambahkan Pelajaran yang akan di online kan atau pelajaran secara daring. Ini wajib dilakukan di awal semester untuk menentukan pelajaran apa saja yang akan dilakukan secara daring. Admin Sistem Informasi Pembelajaran Daring mensetting pelajaran ini dengan langkah – langkah sebagai berikut :

- a. Klik Menu Pelajaran di Layar Beranda / OPSI
- b. Pilih Pelajaran Baru
- c. Masukan Nama Pelajaran
- d. Bahasa pilih Indonesia
- e. Tentukan Kategori Pelajaran
- f. Pilih Pelajaran Tersedia sebagai Langsung
- g. Ceklist tanda AKTIF
- h. Klik Kirim

- Admin dapat mengendalikan pelajaran untuk diaktifkan maupun menonaktifkan pelajaran di menu Beranda Pelajaran.
- j. Admin dapat menghapus pelajaran apabila sudah tidak dapat digunakan
- k. Admin dapat mencetak hasil pelajaran dari menu Beranda Pelajaran.

| <ol> <li>S. Matazara, a control page general learner of</li> </ol>                                                                                                    | dialar vigiliage saana                                                                                                    |          |                             | à 16        |
|----------------------------------------------------------------------------------------------------|----------------------------------------------------------------------------------------------------|----------|-----------------------------|-------------|
| 🖥 en la 🖉 ens 🔮 ens 🖉 energiatori en                                                                                                    |                                                                                                    |          |                             |             |
|                                                                                                    |                                                                                                    | ene-     | ner - Dis                   |             |
| Print - Migers                                                                                                    |                                                                                                    |          |                             |             |
| t for a privile or                                                                                                    |                                                                                                    |          |                             |             |
| <ul> <li>dependent   @ in sorpriverse</li> </ul>                                                                                                    |                                                                                                    |          |                             |             |
| Concernence of the second second seco | Martine Contraction and Providence Contraction and International<br>Vision Contraction (VIC) (VIC) (VI | a        | 27,4 1000<br>27,17<br>27,17 | # 200%C     |
| setting lange "statistic or - David photos b                                                                                                    | HAS THE REPORT TO A PARTY OF                                                                                                    | 1        | 8.7                         | . Barbad    |
| Autom Rahadel an Shalper val                                                                                                    | THE CONTRACTOR AND ADDRESS                                                                                                    |          | + 24                        | *           |
| Tary terminanger Sales" and                                                                                                    | milera contrast da la sace - angenera sere                                                                                                    |          | +                           |             |
|                                                                                                    | MARTETICIO E A EXX - PRACES SOL                                                                                                    |          | 3 M -                       | # Burne     |
| uw(-00 m=                                                                                                    | 100 m - 10 cm 12 mm + 1 - 1 - 6 mm 10 mm                                                                                                    | <b>9</b> | 2.5                         | 1. 10 2 4.0 |
| Aline Remainer Stradel and Later                                                                                                    |                                                                                                    |          | 1                           | * HOUSE     |
| WINDOW PRICE PROVIDENCES                                                                                                    | ANALYS STREET AN AGE - 20 CAMPED INCOME.                                                                                                    |          | +                           | . menter    |

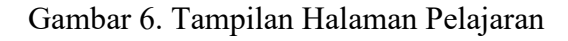

| C.II.                    | ont Lu                                                                                                    | arning AMPER YKY YO                                                                                                    | GYAKARTA | america conserva- | 0.155 |  |
|--------------------------|----------------------------------------------------------------------------------------------------|----------------------------------------------------------------------------------------------------|----------|-------------------|-------|--|
| Baselin                  | Printerer + frida                                                                                               | eles.                                                                                                    |          |                   |       |  |
| Conceptual and the other | 1000                                                                                                    |                                                                                                    |          |                   |       |  |
| 1.000                    | 1000                                                                                                    |                                                                                                    |          |                   |       |  |
|                          |                                                                                                    |                                                                                                    |          |                   |       |  |
|                          | The second second                                                                                               |                                                                                                    | P        |                   |       |  |
|                          | designed.                                                                                                    | 10000 F                                                                                                    |          |                   |       |  |
|                          | the second second second second second second second second second second second second second second second se | WE144114000117100001-++                                                                                                    | + 810    |                   |       |  |
|                          | And the second                                                                                                  | Contraction of the local division of the local division of the loc |          |                   |       |  |
|                          |                                                                                                    |                                                                                                    |          |                   |       |  |
| investore in             | property lawy                                                                                                   |                                                                                                    |          |                   |       |  |
|                          | have.                                                                                                    | The later                                                                                                    |          |                   |       |  |
|                          |                                                                                                    |                                                                                                    |          |                   |       |  |
|                          | 1.1                                                                                                    | and the second second se                                                                                                    |          |                   |       |  |
|                          |                                                                                                    |                                                                                                    |          |                   |       |  |

Gambar 7. Tampilan Halaman Tambah Pelajaran

| 🔮 managalah atawarat a               |                                     |                               |              | - 0 /  |
|--------------------------------------|-------------------------------------|-------------------------------|--------------|--------|
| С. 2. 2. О мани самоническоем        | warantering or an end and an        |                               | а :          | × 👳 i  |
| 三 4mm ● min Bing Bing Bing Bing Bing | vite.                               |                               |              |        |
| @front                               | PER MAY MAPPANALATA                 | 📖 (as = 10 ar 1) as - 10      | ROM (124     | 0144   |
| To be New York and a street          | NUMBER OF TRANSPORTATION            | supplies in the matters where |              |        |
|                                      | (between)                           |                               |              |        |
|                                      |                                     |                               |              | 8      |
| Sectorements Program public with     |                                     |                               |              |        |
| O to not yours where an exercision   |                                     |                               |              |        |
| 0E                                   | te sali john ga et et en gehañ an . | (inter-                       | 1.11. (1983) |        |
| r www.co.co.got.ewy.                 | Automatic +                         | 6                             |              |        |
|                                      | Mandria +                           | 6                             | •            |        |
| AVAILA INCOM                         | Rid and at 7                        | a                             | 2            |        |
| A (A) A (A) (A)                      | towners +                           | 0                             | ×.           |        |
| 2.4 × 2.4 mm                         | automut +                           | 6                             | 10 A         |        |
| 1003.0000                            | Relation 1                          | 6                             | 2            |        |
| -C-6/3.5.02 (99)                     | Bill samer *                        | 0                             | 8            |        |
| 10.14 M 17.8 W R                     | Automation in                       | ٥                             | ×.           |        |
| were not the second second           | Edenbur +1                          | ¢.                            | Server .     | 0.     |
| P spates t assr                      | a 😐 🛤 💼 🖆 👹                         | 💫 🖬 🔃 🕷                       | 24. P        | 100° E |

Gambar 8. Tampilan Halaman Pengguna Pelajaran

#### F. Halaman Kategori Pelajaraan

Halaman kategori pelajaran digunakan untuk membuat Kategori dari pelajaran

yang akan di daringkan di Sistem Informasi Pembelajaan Daring / E-Learning.

Administrator E-Learning menentukan kategori pelajaran yang akan di masukan

pada tiap awal semester dengan langkah - langkah sebagai berikut :

- a. Pilih Menu Kategori di Layar Beranda / OPSI
- b. Pilih Kategori untuk menambahkan kategori baru (biasanya untuk setting awal semester saja)
- c. Masukan Nama Kategori (contoh : AGAMA)
- d. Masukan Kategori Induk (Contoh : SEMESTER I TINGKAT I T.A 2019/2020)
- e. Klik Kirim.

| Front .                          | COOD                                                                                                    |                       | and (s |     | ***     | 25    |
|----------------------------------|----------------------------------------------------------------------------------------------------|-----------------------|--------|-----|---------|-------|
| The street                       | FOR YKY YOGYAIOARTA # CONSCIENT                                                                                                    | * " man to the second |        |     |         |       |
| -                                |                                                                                                    |                       |        |     |         |       |
| (history bare                    |                                                                                                    |                       |        |     |         |       |
| to and stored                    | Table has per 1                                                                                                    |                       | # 58   | 40  | The sec |       |
| and the second                   |                                                                                                    | 3                     | 0.1    |     |         |       |
| several man have a strength      |                                                                                                    | ÷                     |        | 1.8 |         |       |
| 1. million                       | 06/100101960-0111-00110000                                                                                                    |                       | 1.5    |     | 10      |       |
| THE REAL PROPERTY.               | BRITHIN THREE WITH SCIENCE                                                                                                    | e                     | - 2    |     | 10      |       |
| Select & Solid California and an | IN THE CASE OF A STOCK                                                                                                    | ×.                    | 511    |     | 60      |       |
| Call States                      | WITH THE OTHER STREET                                                                                                    |                       | 27     |     | 34      |       |
| 44 (11 10 8) 81 80 st            | SAN ULT AND OLITIN STATUSES.                                                                                                    | ÷.                    | - 80   | 1.0 | 4.      |       |
| and the man                      | and the second second second second                                                                                                    | <u>.</u>              | - 92 E |     | 10      |       |
| HE CARLE LANSING                 | and the second second second                                                                                                    | 1.8                   | 10     | 18  | 1       |       |
| VM CALLS                         | The second second |                       | 9.0    |     | 50      |       |
| - CENTLA                         | NAME & COMPANY AND A PROPERTY AND A                                                                                                    |                       | 47.    | 18  | 10-     |       |
| UMBERT COMMUNICATION AT          | 50000000000000000000000000000000000000                                                                                                    |                       |        |     | 50      |       |
| MAMA                             | Card Control and an an an extension of                                                                                                    |                       | +11    | 1 4 | SW 28   | 1.000 |

Gambar 9. Tampilan Halaman Kategori Pelajaran

| Cfront Elearning AKUER YKY YO                            | CIVACAHIA STATESTATIST AND AND AND AND A | L) | alar" |
|----------------------------------------------------------|------------------------------------------|----|-------|
| ***** + 48+ + 48+1+ ·                                    |                                          |    |       |
| Here the Albert                                          |                                          |    |       |
| Progenitie dategore                                      |                                          |    |       |
| Haris stages<br>Materielle - Less, in roche a rocers da. | ň                                        |    |       |
|                                                          |                                          |    |       |
|                                                          |                                          |    |       |
|                                                          |                                          |    |       |
|                                                          |                                          |    |       |

Gambar 10. Tampilan Halaman Tambah Kategori

#### G. Halaman Laporan

Halaman Laporan digunakan untuk mencetak laporan tiap pelajaran yang dilakukan secara daring. Administrator E-Learning mencetak laporan tersebut setiap akhir semester yang akan digunakan sebagai bahan evaluasi baik itu dari dosen maupun bidang evaluasi. Langkah – Langkah dalam mencetak Laporan Pelajaran adalah sebagai berikut :

- 1. Laporan Pengguna
- a. Pilih Laporan
- b. Pilih Pengguna
- c. Masukan nama pengguna

| Consider a substance of the second state of the second state of th                                                                                                    | carrier and1751                                                                                                    |         |      |                                                  | ā t X  |
|----------------------------------------------------------------------------------------------------|----------------------------------------------------------------------------------------------------|---------|------|--------------------------------------------------|--------|
| Internet dependent of the back of the sector of                                                                                                    |                                                                                                    |         |      |                                                  | N.#    |
| ${\rm SS}_{1,2}$ , ${\rm SS}_{2}$ , ${\rm SS}_{2}$ , ${\rm SS}_{2}$ , and ${\rm SS}_{2}$ , ${\rm SS}_{2}$ , | -6                                                                                                    |         |      | an Ly - a                                        |        |
| fair ( ) is findened a prime                                                                                                    |                                                                                                    |         |      |                                                  |        |
| Calor C. a. Materia                                                                                                    |                                                                                                    |         |      |                                                  |        |
| That a state of a plan desire state.                                                                                                    |                                                                                                    |         |      |                                                  |        |
| and an international states and a second states and a second state                                                                                                    |                                                                                                    |         |      |                                                  |        |
| Prince                                                                                                    | Lauragen                                                                                                    | Dell're | -    | a.e                                              | 1.5145 |
| WERE BOOL IN ACCOUNT OF AND LEASE STOLE. SERVICE                                                                                                    | 15.5430.04                                                                                                    | 10      | 9    | 11                                               | - 41   |
| Report and the second of the second second s                                                                                                    | Purplane .                                                                                                    | 3       | 6    | 120,2044                                         | -      |
|                                                                                                    | and the second second se | 15      | 0    |                                                  | 0.00   |
| AND TRACK TO AND A STREET, AND THE STREET, AND                                                                                                    | 10.00 876                                                                                                    | 1.000   |      |                                                  |        |
| AND TRANSPORTED AND ADDRESS OF ADDRESS OF AD                                                                                                    |                                                                                                    | 0       |      | 10.01                                            | 4      |
| AND TRANSPORTED AND ADDRESS OF ADDRESS AND ADDRESS ADDRESS<br>ADDRESS ADDRESS ADDRESS ADDRESS ADDRESS ADDRESS ADDRESS ADDRESS ADDRESS ADDRESS ADDRESS ADDRESS ADDRESS ADDRESS ADDRESS ADDRESS ADDRESS ADDRESS ADDRESS ADDRESS ADDRESS ADDRESS ADDRESS ADDRESS ADDRESS ADDRESS ADDRESS ADDRESS ADDRESS ADD                                                                                                    |                                                                                                    | 0 0     | 0    | 10.01                                            | -      |
| AND TO ADDRESS TAXABLE IN ADDRESS TO ADDRESS OF TAXABLE ADDRESS OF TAXABLE ADDRESS OF TAX                                                                                                    |                                                                                                    | 000     | 000  | 100,00 +<br>100,00 +<br>100,00 +                 | ***    |
| AND TO ADDRESS TO A DESCRIPTION OF A DESCRIPTION OF A DES                                                                                                    |                                                                                                    |         | 0000 | 1 20,00 4<br>1 20,00 4<br>1 20,00 4<br>1 20,00 4 |        |

Gambar 11. Tampilan Halaman Laporan Pengguna

- 2. Laporan Pelajaran
  - 1. Pilih Laporan
  - 2. Pilih Pelajaran
  - 3. Masukan Pelajaran yang dikehendaki

| C DHAM                                                                                                    | 1 m. Acre Low                                                                                                    | P1.0.                                                                                                    | dependentile raid                                                                                                    | which we            | anne 2  |                                                   |                         |                                   | 24 1                                                 | 1 |
|----------------------------------------------------------------------------------------------------|----------------------------------------------------------------------------------------------------|----------------------------------------------------------------------------------------------------|----------------------------------------------------------------------------------------------------|---------------------|---------|---------------------------------------------------|-------------------------|-----------------------------------|------------------------------------------------------|---|
|                                                                                                    | 1 24 10                                                                                                    | dar 28 . Pie                                                                                                    |                                                                                                    |                     |         |                                                   |                         |                                   |                                                      |   |
| efron                                                                                                    | t E-Lear                                                                                                    | arg AkPE                                                                                                    | R YKY YOGYA                                                                                                    | ICA 974             |         | <mark>lana</mark> - au 1.5<br>Na - a anti 1.5 (a) | data+ Noa+ - C<br>Norx  | -                                 | 10                                                   | ÷ |
| teres adapte                                                                                                    | a land                                                                                                    |                                                                                                    | 1                                                                                                    |                     |         |                                                   |                         |                                   |                                                      | • |
|                                                                                                    | No                                                                                                    | -                                                                                                    |                                                                                                    | arrent sala bi      | sil and |                                                   |                         |                                   |                                                      |   |
| A 400 MIG 114                                                                                                    |                                                                                                    |                                                                                                    |                                                                                                    |                     |         |                                                   |                         |                                   |                                                      |   |
|                                                                                                    | time train                                                                                                    | NUL IN STITUT                                                                                                    |                                                                                                    | AF D/24             |         |                                                   |                         |                                   |                                                      |   |
|                                                                                                    | Engel Unit                                                                                                    | ALTERATION I                                                                                                    | DESDE SAMESE                                                                                                    | 18 C/2+1            |         |                                                   |                         |                                   |                                                      |   |
| Tale destroye                                                                                                    | Lunge L Linter<br>Lunge L Linter<br>Longe L 11 fd<br>Longe L 1 fd                                                                                                    | ALTERNITAL<br>ALTERNITAL<br>ALTERNITAL                                                                                                    | anae ->Jaese                                                                                                    | #034                |         |                                                   |                         |                                   |                                                      |   |
| Parties destroyed                                                                                                    | tana tenat<br>tana tenat<br>tana tenat<br>tenatan tenat                                                                                                    | a calendaria<br>any Bibard<br>civeli                                                                                                    | anan sansa                                                                                                    | #044                |         |                                                   |                         |                                   |                                                      |   |
| Pada dan francis                                                                                                    | tany k UPD<br>kany k UPD<br>k UPD<br>k UPD<br>k UPD<br>k UP | a contracto<br>R. F. H. Ott (A)<br>a res. (R. Dones)<br>citedis<br>(F. H.<br>ang. (Solar)                                                                                                    |                                                                                                    | arban<br>ar Nationa | two de  | 9                                                 | e named 144             |                                   | iperal                                               |   |
| Pala destante<br>Pala destante<br>Pala de<br>Pala de                                                                      | Lange L Life<br>Lange L Life<br>Lange L Life<br>Lange L Life<br>Lange L<br>Life Lange<br>Lange Lange                                                                                                    | are development<br>are development<br>clocks<br>train<br>are male<br>we train                                                                                                    | nine somer                                                                                                    | a Neb co            | la o di |                                                   | E (1.499.00) (1.404<br> |                                   | ipered-<br>Post                                      |   |
| Adv. doctores<br>Program (1999)<br>Program (1999)<br>Program (1999)<br>Program (1999)<br>Program (1999)<br>Program (1999) | Land to get<br>Lange L Hold<br>L general P of<br>Carles - 2 a<br>Carles - 2 a<br>Carles - 2 a<br>Carles - 2 a<br>Carles - 2 a                                                                                                    | A CONTRACTAL<br>ALTERNICIAL<br>ALTERNICIAL<br>ALTER | ning of the second second seco | a Noti co           | 19.0 B  |                                                   | E 200800 100            | - 100<br>- 100 - 10<br>- 100 - 10 | iga ord<br>11 og<br>11 og<br>11 og<br>11 og<br>11 og |   |

Gambar 12. Tampilan Halaman Laporan Pelajaran

## H. Petunjuk Penggunaan Sistem Informasi Pembelajaran Daring bagi Mahasiswa

- 1. Materi Pelajaran
  - a. Login dengan Username dan Password mahasiswa
  - b. Pilih Pelajaran yang akan diikuti
  - c. Pilih Materi
  - d. Setelah mendapatkan materi silahkan untuk mendownload

e. Klik Pelajaran ini sudah dirampungkan

| ELMATTING AKPER YKY YOGYAKARTA                                                                                                    | and the state of the state of t |
|----------------------------------------------------------------------------------------------------|----------------------------------------------------------------------------------------------------|
| Brends - Dagwid Spacement - Hart Diagonic Spacement                                                                                                    |                                                                                                    |
| Property and Solitation                                                                                                    | and a second second second second second second second second second second second second second second second                                                                                                    |
| Hard Sciences and an application program (1994) and a party                                                                                                    | white magness particular                                                                                                    |
| Street internal Stational Links                                                                                                    | Representation of Application                                                                                                    |
| and an and a second second sec |                                                                                                    |
| Marriel Lingsman, Magnesianan                                                                                                    | In the summary strength in the summary strength in the summary strength is a summary strength in the summary strength is a summary strength in the summary strength in the summary strength in the summary strength is a summary strength in the summary strength in the summary strength in t |
| Tables & proper trans Degree ( Anti-Anti-Anti-Anti-Anti-Anti-Anti-Anti-                                                                                                    | Concerning of the second second second second second second second second second second second second second se                                                                                                    |
|                                                                                                    | 2. Prot bit units                                                                                                    |
|                                                                                                    | - Bolis and B positive Japan                                                                                                    |
| Control AL AUG (1927) TAX AN Apple code Calencers)                                                                                                    |                                                                                                    |
| ALCOME. AND A DESCRIPTION OF A DESCRIPTION OF A DESCRIPTI |                                                                                                    |
| A Resident of the second state of the second state of the second                                                                                                    |                                                                                                    |

Gambar 13. Tampilan Halaman Materi Pelajaran

- 2. Proyek Pelajaran
  - a. Pilih Proyek
  - b. Klik Judul Tugas
  - c. Berikan komentar pada kolom komentar
  - d. Setelah selesai menggerjakan tugas silahkan untuk mengunggah tersebut di menu Unggah Tugas

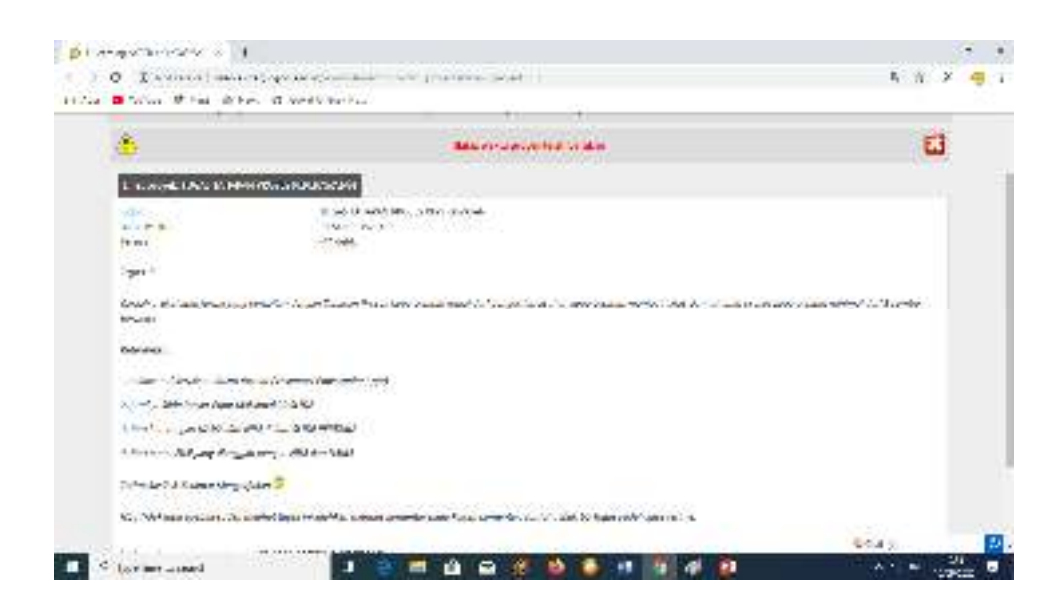

Gambar 14. Tampilan Halaman Proyek Pelajaran

3. Skor Pelajaran

Skor atau Nilai Pelajaran dari Mata Pelajaran dapat dilihat apabila sudah diberikan nilai oleh dosen yang bersangkutan.

- a. Pilih Proyek
- b. Pilih Proyek Tidak Aktif
- c. Skor akan muncul pada kolom Nilai (apabila dosen sudah memberikan nilai)

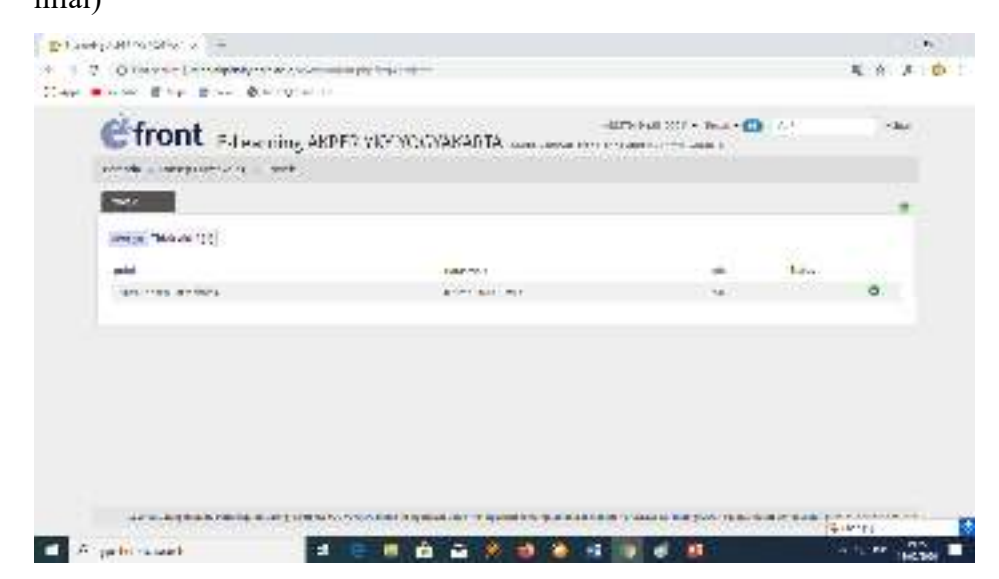

Gambar 15. Tampilan Halaman Skor Pelajaran

#### I. Petunjuk Penggunaan Sistem Informasi Pembelajaran Daring bagi Dosen

#### 1. Login Dosen dan Membuat Pelajaran

- a. Login Sebagai Dosen dengan menggunakan akun dosen masing masing di halaman <u>www.vilep.akperykyjogja.ac.id</u>
- b. Pilih Pelajaran untuk membuat pelajaran
- c. Klik Pelajaran Baru, masukan judul materi pelajaran.
- d. Pilih Kategori materi pelajaran, contoh : semester I T.A 2019-2020 -> AGAMA
- e. Pilih pelajaran Tersedia Langsung
- f. Klik Kirim
- g. Pilih Pengguna Pelajaran, tentukan mahasiswa yang mengakses materi.
   (centang berdasarkan urutan NIM)
- h. Selesai

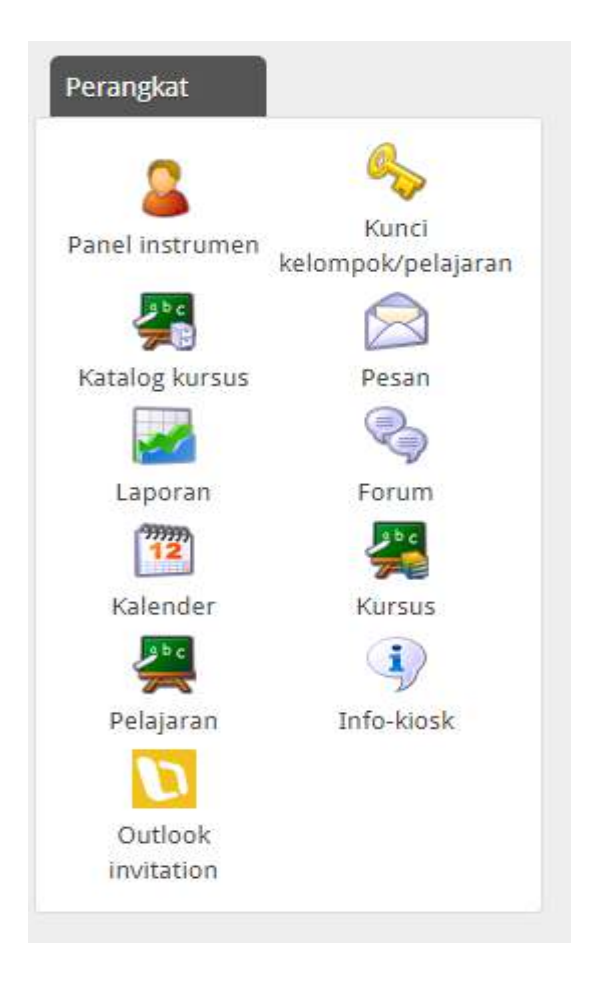

Gambar 15. Tampilan Beranda Login Dosen

| Opsi pelajaran baru |                          |
|---------------------|--------------------------|
| Sunting pelajaran   |                          |
| Nama pelajaran:     | *                        |
| Bahasa:             | Indonesia 🔻              |
| Kategori:           | Ancient Civilizations    |
| Pelajaran tersedia: | Eksklusif melalui kursus |
|                     | Langsung                 |
| Aktif:              | <b>v</b>                 |
|                     | Kirim                    |

Gambar 15. Tampilan Dosen Menambahkan Pelajaran Baru

| Sunting pelajaran Pengguna pelajaran |                                |
|--------------------------------------|--------------------------------|
| 🥝 Rampungkan untuk semua pengguna    |                                |
| Login                                | Peran pengguna dalam pelajaran |
| NUR ANDIKA A. (2317040)              | Mahasiswa 🔻                    |
| FARAMITA PUTRI A. (2418001)          | Mahasiswa 🔻                    |
| NUGROHO A. (2418002)                 | Mahasiswa 🔻                    |
| MALIKHAH A. (2418003)                | Mahasiswa 🔻                    |

Gambar 15. Tampilan Dosen Menambahkan Pengguna Mata Kuliah

#### 2. Menu Unggah Berkas Materi Pelajaran

- a. Kembali ke Beranda, kemudian klik Materi dan pilih Menu OPSI
- b. Pilih Unggah Berkas untuk menggupload materi Via

PC/Laptop/Smartphone/Flashdisik.

- c. Klik warna Traffik, pastikan warna Hijau untuk sharing materi ke Mahasiswa.
- d. Selesai

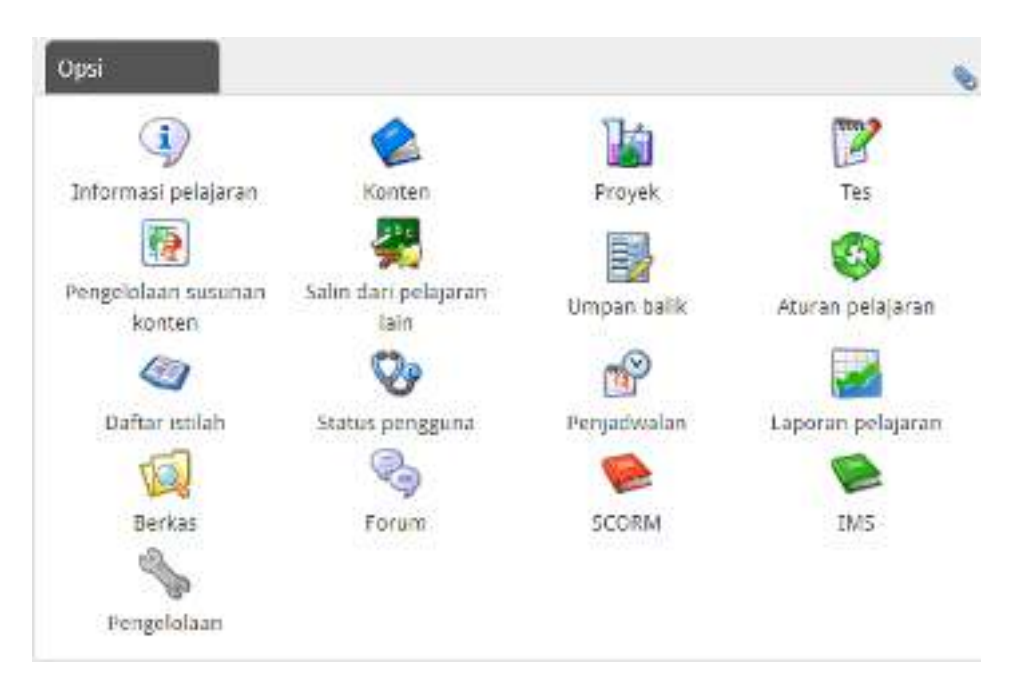

Gambar 16. Tampilan Menu Opsi Berkas bagi Dosen

| Unggah berkas                        |                                 | $\times$ |
|--------------------------------------|---------------------------------|----------|
| Unggah berkas:                       | Choose File No file chosen      |          |
| Unggah berkas dari URL:<br>Timpakan: | Besar berkas maksimal: 50000 KB |          |
|                                      | Unggah                          |          |
|                                      |                                 |          |
|                                      |                                 |          |

Gambar 17. Tampilan Menu Unggah Mata Pelajaran

#### 3. Mengisi Konten Pelajaran

- a. Klik Konten, kemudian pilih Buat Unit, Masukan nama materi pelajaran
- b. Klik sisipkan konten untuk menyisipkan materi agar bisa didownload oleh mahasiswa.
- c. Isikan prakata atau pengantar dari materi pelajaran tersebut dan klik simpan perubahan.

#### d. Selesai

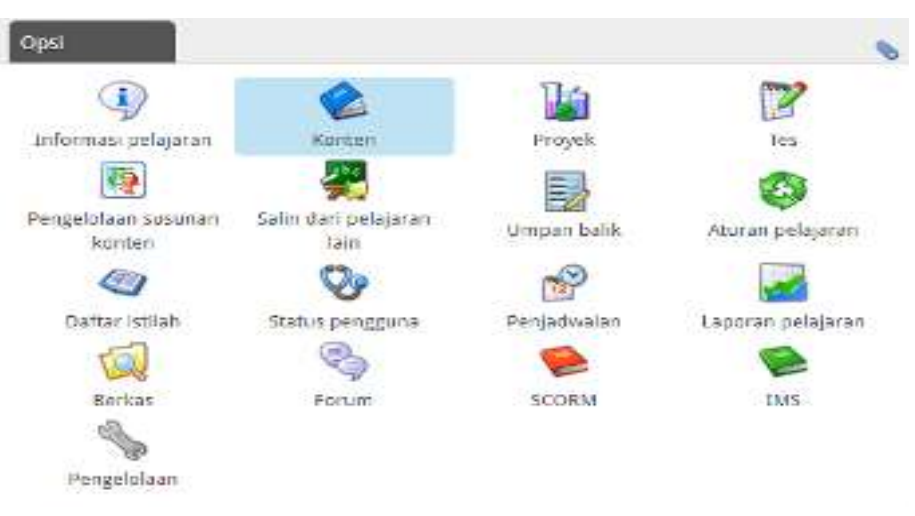

Gambar 16. Tampilan Menu Opsi Konten bagi Dosen

| Bassasint                                                                                                    |                 |               |          | 3                     |
|----------------------------------------------------------------------------------------------------|-----------------|---------------|----------|-----------------------|
| link induk-                                                                                                    | Tanpa Inda      | 4 4           |          |                       |
| SentinyRan famoul anigad                                                                                                    | 7.024           | •             |          |                       |
| Oper permetalogia colt                                                                                                    | Rowson          |               |          |                       |
| a suplar and brackor horizon                                                                                                    |                 |               |          |                       |
|                                                                                                    | Y Perspatio     | um belatt her | 145      |                       |
| 🕫 Bahatutus pengelala serkas i 🥹 Gara kantodas penya                                                                                                    | a lang trank    |               |          |                       |
| A NUMBER OF STREET, STREET, ST | Consequences of | : fatikaly    | · fartes | - HT TH (X, X) (d) II |
|                                                                                                    |                 |               |          |                       |

Gambar 17. Tampilan Menu Opsi Unit Konten Pelajaran

#### 4. Membuat Tugas / Proyek Untuk Mahasiswa

- a. Kembali ke Beranda OPSI pilih Proyek
- b. Masukan Judul Tugas yang diberikan kepada mahasiswa
- c. Tentukan batas waktu tugas harus di upload
- d. Masukan deskripsi dari Proyek / Tugas kemudian klik kirim
- e. Tentukan pengguna dari Proyek tersebut.
- f. Selesai

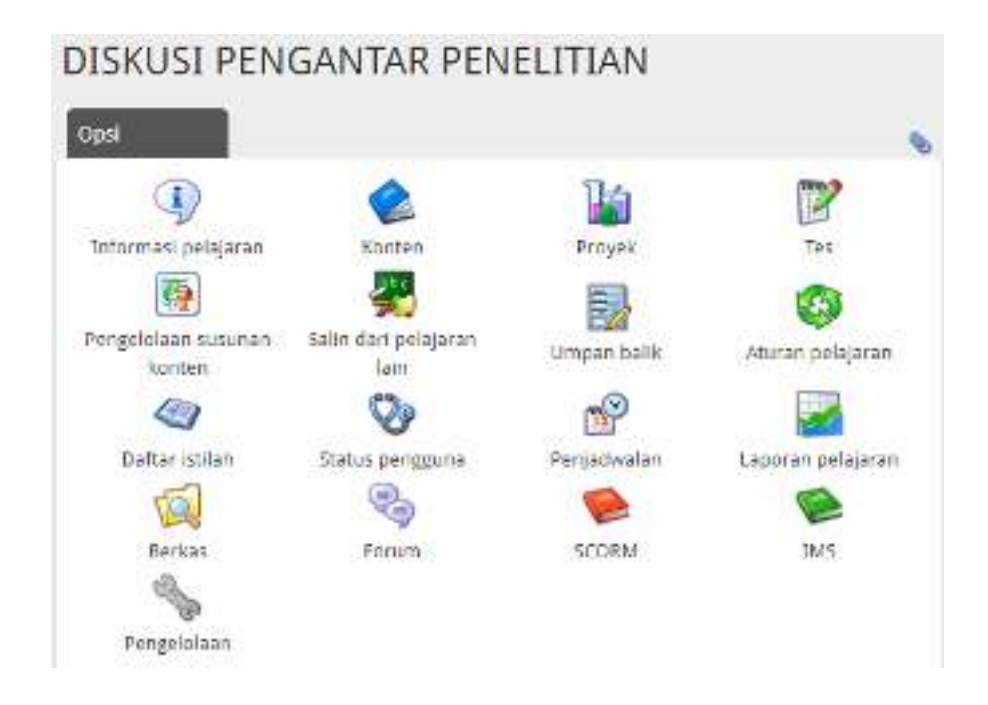

Gambar 17. Tampilan Menu Opsi Proyek

| UV18                             |                                                                                            |
|----------------------------------|--------------------------------------------------------------------------------------------|
| iriación merzis la penggina tana | <u> </u>                                                                                   |
| Entry walking                    | 14. * 105 * 2031 * Welds: 00 * 01 *                                                        |
|                                  | 🎔 Dasartatap perantida berkes) 👸 Sens kam odas penyartengitan l                            |
|                                  | は 」 ■ 「 2 ← m = m = [Cho : * North * Notice: * North * * * * * * * * * * * * * * * * * * * |
|                                  |                                                                                            |
|                                  |                                                                                            |

Gambar 18. Tampilan Menu Isian Proyek

### 5. Memberikan Nilai pada Tugas Mahasiswa

- a. Pilih Proyek
- b. Klik Tugas
- c. Klik Tombol Skor
- d. Download hasil tugas dari masing-masing mahasiswa
- e. Apabila sudah di periksa kemudian berikan nilai dan skor pada kolom SKOR dan NILAI
- f. Klik centang hijau untuk menyimpan

| Circles     Circles                                                                                                    |                               |                                        |                   |                          |            |      |      |
|----------------------------------------------------------------------------------------------------|-------------------------------|----------------------------------------|-------------------|--------------------------|------------|------|------|
| New Construction of the second description of the second description of the sec                  | efron                         | t returning ACOPPANY WOOVAR            | ARTA              | -                        | Past + Nor | ÷ 14 | Esta |
| Non-Statistic Statistic Statiste Statistic Statistic Statistic Statistic Statistic Statis                  | ACTIVICE - LEXING             | en _ hode - will revolute an wernam    | 1007.01.          | CARE OF ADDR 41/2        | arenter :  |      |      |
| Artistical     Artistical     Artistical <th>-</th> <th>NOTIONAL AND ALL SAVE DATE OF</th> <th></th> <th></th> <th></th> <th></th> <th></th>                                                                                                    | -                             | NOTIONAL AND ALL SAVE DATE OF          |                   |                          |            |      |      |
| NUMERALL<br>(NY)     UNALARCENESSION     UNALARCENESSION     U                                                                                                    | erenesa                       | Edital Server                          |                   | Salatter.                | 44 14      |      | -    |
| Science         Device and according to the second second sec                                 | FC ORCHUZA<br>CAT             | CHANNER STOLEN ST                      | 0.*.301<br>1.*.7  | 8                        |            | 1    | 00   |
| No.N.     No.N.     No.N.     No.N.     No.N.     No.N.       State     No.N.     No.N.     No.N.     No.N.     No.N.       State     No.N.     No.N.     No.N.     No.N.     No.N.       State     No.N.     No.N.     No.N.     No.N.     No.N.       State     No.N.     No.N.     No.N.     No.N.     No.N.       State     No.N.     No.N.     No.N.     No.N.       State     No.N.     No.N.     No.N.     No.N.       State     No.N.     No.N.     No.N.     No.N.       State     No.N.     No.N.     No.N.     No.N.       State     No.N.     No.N.     No.N.     No.N.       State     No.N.     No.N.     No.N.     No.N.       State     No.N.     No.N.     No.N.     No.N.       State     No.N.     No.N.     No.N.     No.N.                                                                                                    | ACTINCTON<br>TOTAL            | Introduction with the UNAU CONSULATION | 81.4. MR<br>0. 10 | Editor and in the second | 1.1        |      | 90   |
| a the attain and any second density on the 2.5 In the second second seco | anan w                        | reconfigure serves to the §3.          | Harn .            |                          |            | 3    | 89   |
| A CARANAN AND AND AND AND AND AND AND AND AND                                                                                                    | a concerna<br>actual          | n y ray on the glassicy of the S.S.    | nan.              | N                        | -          | 1    | 00   |
| A response and an and a gala and a second and a gala and a second and a gala and a second and a second and as second and a second and a second and a second and a second and a second and a second and a second and a second and a second and a second and a second and a second and a second and a second and a second and a second and and a second a | - Carena -                    |                                        | a Mart            | 44                       |            | 1    | 00   |
| Conception and the second second seco |                               | serveden un exclusive <u>2.1.</u>      | tata.             | 4                        |            | 1    | 00   |
| and second and second and second and second and second and second and second and second and second and second seco | · · · • • · · · • • • • • • • | The STORESTIC made & La                | and and a         | and a spectrum of the    | 111        |      | -    |
|                                                                                                    | and the first                 | 1007005/00/0711 = 0@Eat                | A                 |                          | -          | 1    | 00   |

Gambar 18. Tampilan Menu Skor dan Nilai Tugas Mahasiswa

#### 6. Mencetak Laporan Pelajaran Tiap Akhir Semester

- a. Kembali Ke Beranda
- b. Pilih Laporan
- c. Pilih Laporan yang dikehendaki : Laporan Pengguna, Laporan Pelajaran dan
  - Laporan Kursus

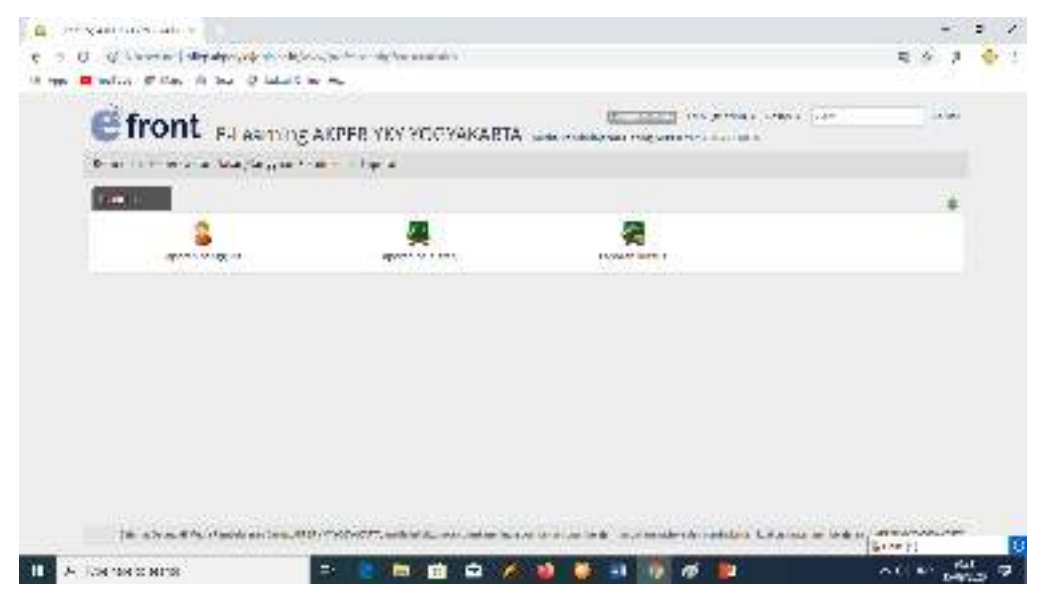

Gambar 19. Tampilan Menu Laporan

| 👷 rasi inatanti nati a 🔒                                                                                                    |                                   |     |          |               | 14     | а.         | ×  |
|----------------------------------------------------------------------------------------------------|-----------------------------------|-----|----------|---------------|--------|------------|----|
| $V_{\rm c} \to 10^-$ . We the lower the comparison determinant with the contrast of mass $^{12}$ , the $^{12}$ lower the two $^{12}$ lower the contrast of                                                                                                    | in on all the                     |     |          | 6             | 4 8    | 14         | ¥. |
| E front C Learning AKPER VKY YOGYAKARTA                                                                                                    | Entering of and                   |     | with the |               | 44     |            | 1  |
| remains operation for Jong in them in the energy and HM-00812.5                                                                                                    | r'a. 1                            |     |          |               |        |            |    |
| Lagrant with many one addressed participation                                                                                                    |                                   |     |          |               |        |            |    |
| A comparison of the second second sec | 2                                 |     |          |               | - 3    |            | ļ  |
| for -                                                                                                    | C - reper                         | Use | Sec. 1.  | 1. 196        | and a  |            |    |
| Salar Mill DR. 012 - 2010 Coll MARSANG Branker available.<br>7-1 - Harpe                                                                                                    | undari wa                         | 6   | 0        | in the second | 2      |            |    |
| SMAR BE THERE ALL APPEND - BALLARD MET AN ARCHINESE BE CONTROL OF                                                                                                    | (whereas)                         | 6   | -0       |               | 2      |            |    |
| Status March 2014 2014 - 12 alf PRES - Rathers Philipping - Lyter Services - years<br>locate                                                                                                    | - silenna -                       | 6   | •        |               | ą.     |            |    |
| Settion of Contract Contractor - Herbourd All Solarian - Brown Contractor                                                                                                    | warmen and a second second second | 6   | 0        | TTNO.P        | -      |            | ¢. |
| 😑 🖉 tys ar -) on at 👘 👘 🖉 🏈                                                                                                    | 🝓 🛎 🗉 🕡 🖬 👪                       |     |          |               | •v . ( | av<br>Lavr |    |

Gambar 19. Tampilan Menu Laporan Pengguna Pelajaran

| Commentation of                                                                                                    | +                                                                                      |                                                                                                    |                   |    |           |                                        |       |                    |   | e k        |
|----------------------------------------------------------------------------------------------------|----------------------------------------------------------------------------------------|----------------------------------------------------------------------------------------------------|-------------------|----|-----------|----------------------------------------|-------|--------------------|---|------------|
| HING CONSTRUCT<br>Element of the Bland                                                                                                    |                                                                                        | na dinanta mila andin indaha<br>amilina da                                                                    | di erin e         |    |           |                                        |       |                    | х | <u>a</u> , |
| € front                                                                                                    | L E-Learn                                                                              | ing AKPCR YKY YOGYAIC                                                                                         | ARTA              |    |           | ************************************** |       | ***                | 1 | Ĩ          |
| 1 - 4 - 5 Kg < 4                                                                                                    | ines a                                                                                 |                                                                                                    | na atom 2 a       | -  |           |                                        |       |                    |   |            |
| INCOME DATA DATA                                                                                                    | 2 764 B 411                                                                            | Land and the second second                                                                                    |                   |    |           |                                        |       |                    |   |            |
| to be a second to be a second to be | pelaper an<br>Galaria<br>In Dena Dangan<br>La (BR) (A. J. A. J.<br>Casaria (C. Jacober | n yellan dan Saba Semila yel<br>Sara I <mark>bu y</mark><br>Mana I<br>Gu ya Angala yelangan<br>Kataga Katagan | rier o jeto V - o |    | (         |                                        | 27    | er hej e van 💽 💽   |   |            |
| Perguna Fical                                                                                                    | ACCESSION (1) A                                                                        | TRT.                                                                                                    |                   |    |           |                                        |       |                    |   |            |
| -trapping                                                                                                    | -                                                                                      | regel as calls as how taken to a sur-                                                                         | seal canapter     |    | der cours | An using to an using an using          | 14    | kips and           |   |            |
| 5 - 5 Million 10<br>25 - 700 E                                                                                                    | al one                                                                                 | M <sub>1</sub> das                                                                                            | 4.0-              | 19 | 15        |                                        | erre. | HONE ALL           |   |            |
| AN 2014/2014                                                                                                    |                                                                                        | (7177)                                                                                                    | 0.58              |    |           | 8                                      | 775   | The Rose           |   |            |
| 1000,000, 120 (110)                                                                                                    | -                                                                                      | 41.101                                                                                                    | 446               |    |           | 0                                      |       | 159 1 ···          |   |            |
| la metrosag                                                                                                    | B 500                                                                                  | Million K                                                                                                    | 41-               |    |           |                                        | -     | magnition<br>SM 21 |   | 10         |
| E R Netschwad                                                                                                    |                                                                                        | a 😑 🖬 👜 🕯                                                                                                    | a 🚿 🐠             | ۲  | -1 -2     | a 💷 :                                  |       | × 10 00            | - | . 🕈        |

Gambar 20. Tampilan Menu Laporan Pelajaran

### BAB IV PENUTUP

Pedoman ini berlaku sejak tanggal ditetapkan dan bilamana di kemudian hari terdapat perubahan akibat diterbitkannya peraturan baru oleh pemerintah yang berkaitan dengan pengelolaan dan pedoman Teknologi Informasi, maka akan dilakukan penyesuaian sebagaimana mestinya. Semoga dengan diterbitkannya Pedoman Sistem Informasi Inventaris Online / E-Inventory ini akan meningkatkan kuantitas dan kualitas penataan inventaris dan transaksi keluar masuk barang di Akademi Keperawatan "YKY" Yogyakarta yang bermuara pada peningkatan pencapaian visi dan misi di Akademi Keperawatan "YKY" Yogyakarta.